## Document Query - FOADOCU (Document By User)

Want to pull back an RQ or JV before it was approved? Did you forget you had even started an RQ or JV? This screen will let you see what you started and where it stands.

| 🙀 Document by User FOADOCU 8.7.0.4 (PROD) 🛛 🛃 🗶 |                    |                        |                   |                           |                              |                                         |                    |                                                                                                    |  |  |  |
|-------------------------------------------------|--------------------|------------------------|-------------------|---------------------------|------------------------------|-----------------------------------------|--------------------|----------------------------------------------------------------------------------------------------|--|--|--|
| <mark>Origi</mark><br>Statı                     | nal User IC<br>15: | ): KGARCIA<br>Approved | <b></b>           | COA: 1 💌<br>Activity Date | Fiscal Year: 17 💌<br>From:   | Document Type: REG<br>Activity Date To: | 2 Document:        |                                                                                                    |  |  |  |
| Statu                                           | Docume<br>Is Type  | nt Document<br>Code    | Change<br>Sequenc | e Submission              | Description                  | Activity<br>Date                        | Document<br>Amount | Deny<br>Document                                                                                                    |  |  |  |
| A                                               | REQ                | R0124833               |                   |                           | Nth Generation Computing Inc | 02-JUN-2016                             | 14,850.00          |                                                                                                    |  |  |  |
| A                                               | REQ                | R0124834               |                   |                           | Ellucian Company LP          | 26-MAY-2016                             | 19,219.00          | <i>₽</i>                                                                                                    |  |  |  |
| A                                               | REQ                | R0124836               |                   |                           | Ellucian Support Inc         | 02-JUN-2016                             | 398,722.00         |                                                                                                    |  |  |  |
| A                                               | REQ                | R0124837               |                   |                           | Ellucian Support Inc         | 02-JUN-2016                             | 18,415.00          | B S                                                                                                    |  |  |  |
| A                                               | REQ                | R0124839               |                   |                           | Evisions Inc                 | 02-JUN-2016                             | 11,109.00          | 🔊 🖉 🕴                                                                                                    |  |  |  |
| A                                               | REQ                | R0124840               |                   |                           | Micro Focus (US) Inc.        | 02-JUN-2016                             | 1,083.68           | s de la companya de la companya de l |  |  |  |
| A                                               | REQ                | R0124944               |                   |                           | Oracle Corporation           | 02-JUN-2016                             | 75,445.97          | <b>B</b>                                                                                                    |  |  |  |
| A                                               | REQ                | R0124947               |                   |                           | Oracle Corporation           | 02-JUN-2016                             | 18,271.89          | <b>B</b>                                                                                                    |  |  |  |
| A                                               | REQ                | R0124948               |                   |                           | Oracle Corporation           | 02-JUN-2016                             | 15,531.96          |                                                                                                    |  |  |  |
| A                                               | REQ                | R0124950               |                   |                           | Oracle Corporation           | 02-JUN-2016                             | 5,710.34           | Ð                                                                                                    |  |  |  |
| A                                               | REQ                | R0124955               |                   |                           | Educause                     | 02-JUN-2016                             | 40.00              |                                                                                                    |  |  |  |

- 1. Type FOADOCU in the Go To... field and press ENTER to open the form
- 2. User name will default
- 3. You can also choose to query on Document Types (REQ, PO, INV, ENC, JV)
- 4. You can choose to query on Status use drop down box to select (Completed, Approved, Incomplete, Cancelled, or all (blank))
- 5. Perform next block
- 6. List of all documents you've entered will populate
- 7. If document has not been approved you can deny the document!
  - a. To deny the document the icon under deny document should be in color (not greyed out)
  - b. Click the deny document icon and this will put the document back in process
  - c. Document can NOT be denied if it is already approved.
- 8. Click X to exit

## Document Query - FOIDOCH (Document History)

Did your RQ get turned into a PO? Have any payments been started or made against that PO? This screen will let you query all documents that are related, from your RQ to the Checks that have been cut.

| 😨 Document History FOIDOCH 8.8.0.6 (PROD) |                                                                                                    |                                                                                                    |               |                 |  |  |  |  |  |  |  |
|-------------------------------------------|----------------------------------------------------------------------------------------------------|----------------------------------------------------------------------------------------------------|---------------|-----------------|--|--|--|--|--|--|--|
| Decument Tunes                            | Requisition                                                                                                 |                                                                                                    | Decument Code | 0112599         |  |  |  |  |  |  |  |
| Pequicition Statu                         | Requisition                                                                                                 | Burchace Order Stat                                                                                                    |               | Iccups Status   |  |  |  |  |  |  |  |
| R0112588     A                            |                                                                                                    | P0099805 A                                                                                                    |               |                 |  |  |  |  |  |  |  |
| Invoice     Status       10479466     P   | Check     Status       88435589     0       0     0       0     0       0     0       0     0       0     0 | Return Stat   Image: State Image: State   Image: State Image: State   Image: State Image: |               | Receiver Status |  |  |  |  |  |  |  |
| Asset Tag Status                          | S Asset Adjustment Status                                                                                   |                                                                                                    |               |                 |  |  |  |  |  |  |  |

- 1. Type FOIDOCH in the Go To...field and press ENTER to open the form
- 2. Enter Document Type (REQ, PO, INV, etc..) can use drop down to search
- 3. Enter Document Code this is your document number
- 4. Perform next block
- 5. Document history will populate fields and show status
- 6. To view additional information on any field, highlight the field and click Options from the tool bar and choose 2<sup>nd</sup> option
- 7. Click **Next Block** to enter the form
- 8. Click X to exit